### SS 01 - IO - USER MANUAL Space Scan Series

Photoelectric measurement light curtains

| Product D                  | )ata               |       |                |                     |               |  |  |
|----------------------------|--------------------|-------|----------------|---------------------|---------------|--|--|
| Troduct                    | Julu               |       |                |                     |               |  |  |
| Electrical D               | Data               |       |                |                     |               |  |  |
|                            |                    |       | SST (Transm    | nitter) S           | SR (Receiver) |  |  |
| Supply volta               | age                |       |                | 12 – 30 V dc        |               |  |  |
| Max. Voltag                | e ripple           |       | 15             | % (within supply ra | ange)         |  |  |
| Current con                | sumption           |       | 100 mA (RI     | MS)                 | 50 mA         |  |  |
| Max. output load (Q1)      |                    | -     |                | 100 mA              |               |  |  |
| Reverse polarity protected |                    |       |                | Yes                 |               |  |  |
| Short circuit protected    |                    |       |                |                     |               |  |  |
| Inductive loa              | ad protection      |       | -              |                     | Yes           |  |  |
|                            |                    |       |                |                     |               |  |  |
| Environme                  | ntal Data          |       |                |                     |               |  |  |
| Light immur                | nity @5° incidence |       |                | > 100.000 lux       |               |  |  |
| Temperatur                 | e, operation       |       | -30 to + 60 °C |                     |               |  |  |
| Sealing clas               | S                  |       | IP 67          |                     |               |  |  |
| Mandala a                  |                    |       |                |                     |               |  |  |
| Marking                    |                    |       | čâ (t          |                     |               |  |  |
|                            |                    |       |                |                     |               |  |  |
| Available N                | lodels             |       |                |                     |               |  |  |
|                            |                    | Model |                | Beam spacing        | Sensing Range |  |  |
|                            | SST 01-10-xxx-     | xxx-0 | 5-H-1D1-0.5-J5 | 5 mm                |               |  |  |
|                            |                    |       |                |                     |               |  |  |

| Transmitter | SST 01-10-xxx-xxx-10-H-1D1-0.5-J5 | 10 mm | 10 m       |
|-------------|-----------------------------------|-------|------------|
|             | SST 01-10-xxx-xxx-20-H-1D1-0.5-J5 | 20 mm |            |
|             | SSR 01-10-xxx-xxx-05-H-IO-0.5-J5  | 5 mm  | 0 m – 4 m  |
| Receiver    | SSR 01-10-xxx-xxx-10-H-IO-0.5-J5  | 10 mm | or         |
|             | SSR 01-10-xxx-xxx-20-H-IO-0.5-J5  | 20 mm | 1 m – 10 m |

#### Connection

Wiring Diagrams

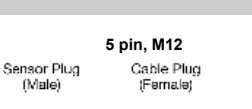

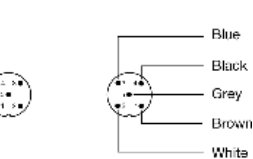

SST and SSR 5 pole M12 male connector

| Transmitter Model                 | Black wire       | Black wire    | Black wire       |
|-----------------------------------|------------------|---------------|------------------|
|                                   | connected to (-) | not connected | connected to (+) |
| SST 01-10-xxx-xxx-xx-H-1D1-0.5-J5 | not transmitting | transmitting  | transmitting     |

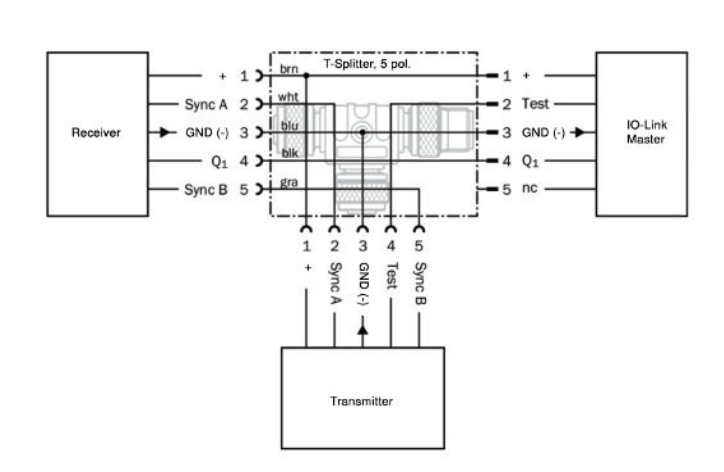

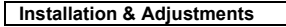

#### Installation

EN

The light curtain is configured by the PC program 'IO-Link Device Tool V5.1' from TMG, described in the following pages. Before using it, check the power supply complies with electrical data.

- Mount the transmitter (SST) and receiver (SSR) facing each other and correctly aligned. 1
- Wire the sensor according to the wiring diagram. Notice that the pin 3 on the SSR and the pin 3 on SST (blue wires) must be connected to a common GND (–). Make sure the SSR output load does not exceed 100 mA. 2
- 3 Check for correct wiring before turning power on.
- When the power on indicator (green LED) on SSR and SST is on, the system is 4 operating.
- The position of the receiver and transmitter must not be changed after power-up. The light curtain is only intended for static applications. 5

#### SST Test Input

The transmitter SST can be externally disabled and enabled via the black control wire for test purposes. When the transmitter is disabled the action of the receiver corresponds to breaking all beams.

### Indicators

| oon                                                               | ReuLED                 | Status indicator                                            |  |  |  |  |
|-------------------------------------------------------------------|------------------------|-------------------------------------------------------------|--|--|--|--|
| SSR                                                               | Yellow LED             | Follows state of Digital Output 1                           |  |  |  |  |
| SSR & SST                                                         | Green LED              | Power on indicator                                          |  |  |  |  |
|                                                                   |                        |                                                             |  |  |  |  |
| Troubleshooting                                                   |                        |                                                             |  |  |  |  |
| Probable Re                                                       | eason                  | Corrective Action                                           |  |  |  |  |
| 1. Symptom: Status indic                                          | cator (Red LED) on SS  | SR is constant on.                                          |  |  |  |  |
| SST has no power.                                                 |                        | Check supply and supply cable to the SST                    |  |  |  |  |
| SST & SSR white, grey and blue wires are not connected correctly. |                        | Connect the wires.                                          |  |  |  |  |
|                                                                   |                        |                                                             |  |  |  |  |
| 2. Symptom: Output indi                                           | icator (Yellow LED) on | SSR is flashing.                                            |  |  |  |  |
| Severe electrical interfer                                        | rence.                 | Separate SSR and SST supply cable from high voltage cables. |  |  |  |  |
| Severe ambient light.                                             |                        | Swap position of SSR and SST.                               |  |  |  |  |
| Cross talk from another photo sensor                              | light curtain or       | Swap position of SSR and SST.                               |  |  |  |  |
| Cross talk from a nearby                                          | / HF strip light       | Swap position of SSR and SST or remove the<br>strip light.  |  |  |  |  |
|                                                                   |                        |                                                             |  |  |  |  |
| 3. Symptom: Digital outp                                          | outs do not response w | when IR beams are obstructed.                               |  |  |  |  |

One or more beams are blocked, or the Remove obstruction or reduce the distance rails are out of sensing range. between the rails. Remove SST pin 4 (black wire) from ground. The test input on SST is activated If needed, factory reset the SSR using the Parameter tab in the PC program '

Outputs are not configured for simple detection of obstructions

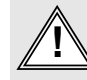

#### Warning

This device is not to be used for Personnel Protection in Machine Guarding Safety applications. This device does not include the self-checking redundant circuitry necessary to allow its use in personnel machine guarding stand-alone safety applications.

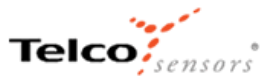

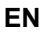

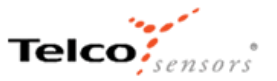

#### SSR 01-IO and PC connection

To setup or adjust a SS 01-IO, it is required to use TMG IO-Link Device Tool together with TMG-USB IO-Link Master, or another IO-Link PC application with its USB-adaptor.

| File                               | Options View Help                                          | Log                                   | ged in as Specialist - |              |                                                                                                    | - 3 >                                                                                                    |
|------------------------------------|------------------------------------------------------------|---------------------------------------|------------------------|--------------|----------------------------------------------------------------------------------------------------|----------------------------------------------------------------------------------------------------|
| DM5) TMG US                        | BIO-Link Master V2 - TS                                    |                                       |                        |              | Topology                                                                                              | Search Master                                                                                                    |
| ommon Port (<br>Ports              | R. ● I ↑ ■ ■ ∮<br>Config                                   | 3 <sub>0</sub>                        |                        |              | 0.**<br>6-                                                                                            | USB<br>↔ (COM5) TMG USB IO-Link Master V2<br>·                                                                                                    |
| Port                               | Mode                                                       | Vendor                                | Device                 |              | 0 1                                                                                                   |                                                                                                    |
| 0.4                                | 🕄 K) Link                                                  | Telco Sensora                         | SpaceScan              |              |                                                                                                    |                                                                                                    |
|                                    |                                                            |                                       |                        |              | Catebo<br>D<br>D<br>D<br>D<br>D<br>D<br>D<br>D<br>D<br>D<br>D<br>D<br>D<br>D<br>D<br>D<br>D<br>D<br>D | Riter       O Take       O Take       O Take       O Take       O Take       O Take       O Take       O Take       O Take       O Take       O Take       O Take       O Take       O Take       O Take       O Take       Take       Take |
| Fort Config D<br>Vendor ID<br>IODD | etala<br><u>0x0677</u> Device ID<br>Telco-SS01-ID_B1-20230 | 0x050100 Product ID<br>106402D1.1.xml | 5501-0 B1              | IO-Link Mode | no check                                                                                              |                                                                                                    |

#### How to connect

Connect the TMG-USB IO-Link Master USB-adaptor to the USB-port of the PC and to the cable of the SS 01-IO.

Please contact to your Telco Sensors supplier for the IODD files and TMG IO-Link Device Tool. Install the TMG IO-Link Device Tool V5.1.1-5122 SE – Setup file and run the program. Import the SS 01-IO-IODD files selecting all of them and "Import IODD" in the Options menu, if not already done in a previous session.

Click on "Search Master" and select the Master in the popup window.

Click on "Go Online" 🕨.

Click on "Check Devices" 🔑

Click on "Takeover devices into engineering" to the SpaceScan (SS 01-IO) device. Double click on the row with the SS 01, to open the Device menus.

Click on "Upload from Device" + to upload the SS 02 settings.

For more information see TMG's User Manual for the IO-Link Device Tool.

#### Popup windows:

| Import | IODD                                  |              |           | ×                        | Master Discovery |             |                                | ×       |
|--------|---------------------------------------|--------------|-----------|--------------------------|------------------|-------------|--------------------------------|---------|
| Path   | C:\temp                               |              | ×         | IODDFinder               | C IP =>          |             |                                |         |
| Filter | Vendor ID Device ID Revision all      | ~            | C         | ) include subdirectories | IO-Link Master   | Vendor Name | Device Name                    | Address |
|        | KODD                                  | Subdirectory | Vendor ID | Device ID                | USB              | TMG TE GmbH | TMG USB IO-Link Master V2 - TS | COM6    |
|        | Telco-SS01-IO_B1-20230608-IODD1.1.xml |              | 0x0577    | 0x050101                 |                  |             |                                |         |
|        | Telco-SS01-IO_82-20230608-IODD1.1.xml |              | 0x0577    | 0x050201                 |                  |             |                                |         |
|        | Telco-SS01-IO_B3-20230608-IODD1.1.xml |              | 0x0577    | 0x050301                 |                  |             |                                |         |
|        | Telco-SS01-IO_B4-20230608-IODD1.1.xml |              | 0x0577    | 0x050401                 |                  |             |                                |         |
|        | elect al                              |              | Cancel    | Import                   |                  |             |                                |         |

| r | Check Dev | rices |             |       |                              |      |     |
|---|-----------|-------|-------------|-------|------------------------------|------|-----|
|   |           | IL    | Engineering | Rev   | IO-Link Master               |      | Rev |
|   | 0         | n     |             |       | SpaceScan                    |      | 1.1 |
|   | 0         | n     |             |       |                              |      |     |
| 4 |           |       | (           | Takeo | ver devices into engineering | Exit |     |

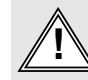

#### Warning

This device is not to be used for Personnel Protection in Machine Guarding Safety applications. This device does not include the selfchecking redundant circuitry necessary to allow its use in personnel machine guarding stand-alone safety applications.

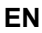

# Telco

#### Parameters

On the Parameter tab, you can set up all the parameters of the light curtain.

#### **General settings**

| ~                                                                         |        |                                    |   |       |       |                    |                    |
|---------------------------------------------------------------------------|--------|------------------------------------|---|-------|-------|--------------------|--------------------|
| File Options View Help Logged in as Spec                                  | ialist | •                                  |   |       |       |                    | - 8 )              |
| COM4) TMG USB IO-Link Master V2 - SE COM4)(0, 4) SpaceScan                |        |                                    |   |       |       | Topology           | Search Master      |
| ■ = + + + block write mode +                                              |        |                                    |   |       |       | 🖂 +++ USB          |                    |
| Common Process Data Identification Parameter Diagnosis Scope Generic IODD |        |                                    |   |       |       | E (COM4) TMG U     | SB KHunk Master V2 |
| Name                                                                      | R/W    | Value                              |   | State | Unit  | - C (u, +) spans   | Cacart             |
| Range                                                                     | 10     | Long                               |   | d     | NATE: |                    |                    |
| Scan Mode                                                                 | TW     | Crossed Beam Scanning              |   | d     |       |                    |                    |
| Hole detection                                                            | TW     | fake                               | - | d     |       |                    |                    |
| [-] SIO                                                                   |        |                                    |   |       |       |                    |                    |
| SID Light Operated                                                        | 10     | true                               |   | d     |       | Catalog            | Ches.              |
| SIO. Mmmum coherent area                                                  | 7.0    | 0                                  |   | d     |       |                    | / Rel              |
| Si0.On delay                                                              | TW.    | 0.00                               |   | d     | 6     | - Br C] Master     |                    |
| SUC/m delay<br>SUC/m delay<br>SUC/meednal time                            |        | 0,00                               |   | d     | 9     | 8-C) Telco Sensors |                    |
|                                                                           |        | 0.00                               |   | d     | 8     | E C] 55 0140       | r:                 |
| SIO.Force Set Enable                                                      | rw.    | fake                               | - | d     | 1.1   | alk ji ma relatori |                    |
| SIO.Forced On                                                             | 78     | false                              |   | d     |       |                    |                    |
| -  Channel 1                                                              |        |                                    |   |       |       |                    |                    |
| Channel 1 Light Operated                                                  | 79     | true                               |   | d     |       |                    |                    |
| Channel 1.Minimum coherent area                                           | TW.    | 1                                  | 1 | d     |       |                    |                    |
| Channel 1.On delay                                                        | rw.    | 0,00                               |   | d     | 3     |                    |                    |
| Channel 1.0ff delay                                                       | -      | 0,00                               |   | d.    | 8     |                    |                    |
| Channel 1.Oneshot time                                                    | SW.    | 0.00                               |   | d.    | 18    |                    |                    |
| Channel 1.Force Set Enable                                                | 78     | false                              |   | d     |       |                    |                    |
| Channel 1.Forsed On                                                       | 10     | false                              |   | d     |       |                    |                    |
| System Command                                                            | wu     | Measure Banking From Light Curtain |   |       |       |                    |                    |
| [-] Write Blanking to Light Curtain                                       |        |                                    |   |       |       |                    |                    |
| Blanking [1]                                                              | til.   | 0                                  |   | d     |       |                    |                    |
| Blanking (2)                                                              | in.    | 0                                  |   | d     |       |                    |                    |
| Blanking [3]                                                              | rw.    | 0                                  |   | d     |       |                    |                    |
| Filenismo (4)                                                             | 500    | 0                                  | 1 | d     |       |                    |                    |

## Standard Command - Restore Factory Settings Restores all user-settings to default values.

#### Range

Select short or long range. In both cases with autogain, but different target excess gain. Long range setting is used for rough applications with risk of false obstructions, short range is selected if for more delicate applications, where there is risk of bypass of light.

#### Scan mode

#### Select between Parallel or Cross beam

On cross beam mode, the number of actual beams is increased from N straight beams to (3\*N)-2 beams giving a denser beam pattern, with larger detection certainty If objects are positioned in the centre, or close to the centre, between transmitter and receiver the measurement resolution is increased to the double, i.e. the crossed beam mode adds an additional virtual beam between each of the straight beams, in total N-1 extra virtual beams. When crossed beam mode is selected the number of beams is increased to (2\*N)-1 in total.

Hole detection If Hole Detection is activated, the status of all beams will be individually inverted, that means that 'made beams' are converted to 'broken beams' (and inversely), whereby holes (unbroken beams ) will be perceived as objects obstructing beams for the following analysis

#### Light operated

Operation mode of the output channel.

#### Minimum coherent area

The Smoothing Function tells the SSR to ignore objects which are smaller than a specific size. If the Smoothing Function is set to 3, any object that interrupts 3 or less adjacent beams will be ignored. Smoothing can be used, e.g., to ignore interference caused by wood chips while sawing a log. The effect is obtained by a pre-processing of the beam's status where all groups of adjacent broken beams with less than or equal to 3 beams are substituted by made beams. This smoothing function is carried out after the 'hole detection' pre-processing.

#### On delay

Delay in seconds of the output switching when an object enters the beams. Minimum value 0.01 s = 10 ms, maximum 60.00 s.

#### Off delay

Delay in seconds of the output switching when an object is moving out of the beams. Minimum value 0.01 s = 10 ms, maximum 60.00 s.

#### One shot time

The time the output is activated when an object enters the beams. Minimum value 0.01 s = 10 ms, maximum 60.00 s.

#### Force set enable

The output of the channel can be forced to specific value if set to true.

#### Forced On

The output of the channel is forced to On (true) if the value true is selected, otherwise it is Off (false).

#### Standard Command - Measure Blanking from Light Curtain

When the 'Measure Blanking from Light Curtain' is pressed, those beams that are obstructed, will be blanked out permanently, which means that their beam status will be ignored, until their blanking status is changed again.

#### Blanking [1]

Each of the 8 bits of this byte corresponds to the blanking status of each of the straight beams. Bit 0 corresponds to 'not blanked' and bit 1 corresponds to 'blanked'. The crossed beams between blanked straight beams are automatically blanked.

Note: It is recommended to press "Download to Device" after every change in the parameters tab to ensure that the settings have been stored in the SS 02.

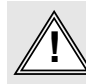

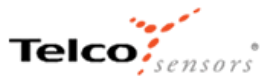

#### Process data

On the Process data tab, you will see status of standard IO (SIO) and the output of the digital channel that are not corresponding to any physical output. Short Range indicate which range is selected in the Parameter tab. The data field 'Error' is true if the supply voltage is too low or there is a synchronization failure. Further details can be seen under 'Diagnosis tab'. The number of the maximum contiguously blocked beams. The status of the beams are given as bits in one or more bytes, depending on the total number of beams. A bit which is 1 corresponds to an unbroken beam and 0 corresponds to a broken beam. The least significant bit is closer to the cable end.

| File Options View Help Logged in as Sp                                                               | ecialist 🔹 |      |             | - ē >                                    |
|----------------------------------------------------------------------------------------------------|------------|------|-------------|------------------------------------------|
| COM4) TMG USB IO-Link Master V2 - SE (COM4)[0, 4] SpaceScan                                          |            |      | Topology    | Search Master                            |
| □ □ ↓ ↑ Identification ↓   Common Process Data Identification Parameter Diagnosis Scope Generic IODD |            |      |             | TMG USB IO-Link Master V2<br>1 SpaceScan |
| Name                                                                                                 | Value      | Unit |             | • • • • • • • • • • • • • • • • • • •    |
| [-] Input and Output Status                                                                          |            |      |             |                                          |
| SIO                                                                                                  | true       | ۲    |             |                                          |
| Channel 1                                                                                            | true       | ۲    |             |                                          |
| Short Range                                                                                          | false      | 0    |             |                                          |
| Crossed Beam Scanning                                                                                | false      | 0    | Catalog     | Filter                                   |
| Error                                                                                                | false      | 0    |             |                                          |
| Contiguous Beams Blocked                                                                             | 0          |      | 🗄 🗂 IO-Link |                                          |
| Beams 1 to 8                                                                                         | 255        |      | I Telco S   | ensors                                   |
| Beams 9 to 16                                                                                        | 0          |      | tima i      | E GMDH                                   |
| Beams 17 to 24                                                                                       | 0          |      |             |                                          |
| Beams 25 to 32                                                                                       | 0          |      |             |                                          |

#### Identification

On the Identification tab, you will see the information about the light curtain.

| COM9) TMG USB IO-Link Master V2 - TS COM9)[0, 4] SpaceScan                                                                                  |     |                              |       |      | Topology       | Search Master |
|----------------------------------------------------------------------------------------------------|-----|------------------------------|-------|------|----------------|---------------|
| ■     +     +     block write mode     •       Common     Process Data     Identification     Parameter     Diagnosis     Scope     Generic |     |                              |       |      |                |               |
| Name                                                                                                    | R/W | Value                        | State | Unit |                |               |
| Vendor Name                                                                                                    | o   | Telco Sensors                | d     |      |                |               |
| Vendor Text                                                                                                    | ro  | https://www.telcosensors.com | d     |      |                |               |
| Product Name                                                                                                    | ro  | SpaceScan                    | d     |      |                |               |
| Product ID                                                                                                    | ro  | SS 01-IO B1                  | d     |      |                |               |
| Product Text                                                                                                    | ro  | Telco Light Curtain          | d     |      |                |               |
| Firmware Revision                                                                                                    | ro  | SS 01-IO v1.04               | d     |      | Catalog        | Filter        |
| Production Year                                                                                                    | o   | 2000                         | d     |      | ⊕-C] Master    |               |
| Production Month                                                                                                    | ro  | 0                            | d     |      | ii -⊂] IO-Link |               |
| iRed Spacing                                                                                                    | 01  | 20                           | d     | mm   |                |               |
| iRed Count                                                                                                    | ro  | 8                            | d     |      |                |               |
| Function Tag                                                                                                    | rw. |                              | d     |      |                |               |
| Location Tag                                                                                                    | rw  |                              | d     |      |                |               |
| Application-specific Tag                                                                                                    | rw  | ***                          | d     |      |                |               |
| System Command                                                                                                    | wo  | Application Reset            |       |      |                |               |

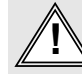

#### Warning